## **Patient Chart Permissions**

Last modified on 05/30/2025 1:48 pm EDT

## Turn on the Patient Header permissions Turn on the patient chart sidebar permissions

When adjusting permissions and settings, the system follows a hierarchical order.

- The system initially looks for any user-level settings to show
- If there's no user setting, the system looks for any role-level settings
- If there's no role-level setting, the system looks for any practice-level setting
- If there's no practice-level setting, the system shows the DrChrono default settings

If any users in your practice are assigned to a custom role, it may impact your ability to use the **Patient Header** and patient chart sidebar.

- When permissions are adjusted at the user level, the user's role automatically switches to custom when you save the **Permissions Administration** page (Account > Staff Permissions > Providers or Staff tab).
- To revert a staff member's role from custom to public, select an option from the **Role** dropdown and then select **Save Permissions**.
- The best practice is to create a new role on the **Roles** tab on the **Permissions Administration** page to customize permissions and assign staff members (as a group) to a specific role to prevent possible workflow disruptions.

Your browser does not support HTML5 video.

## **Turn on the Patient Header permissions**

Turn on the permissions to the **Patient Header** at the administrative or user level on the **Permissions Administration** page.

- 1. Select Account > Staff Permissions > Providers or Staff tab.
- 2. Select View.

The permissions window opens

- 3. Select Edit Permissions.
- 4. Do one or both of the following:
  - Select the **Practice Patient Chart Header Settings** checkbox to customize the patient chart header settings for the practice at the administrative level.
  - Select the User Patient Chart Header Settings checkbox to customize the patient chart header settings at the user level.
- 5. Select Save Permissions.

| Permissions for Hannah Provider                | ×               |
|------------------------------------------------|-----------------|
| Practice Patient Chart Header Settings 0       | 2               |
| Practice Patient Chart Sidebar Nav Settings () |                 |
| User Patient Chart Header Settings 0           | 2               |
| User Patient Chart Sidebar Nav Settings 0      |                 |
| PointClickCare Integration 0                   |                 |
| Configure Decision Support Intervention 0      | 2               |
| Manage App Directory 6                         |                 |
| MIPS Decision Support Intervention 1           |                 |
| Access RecordSync 0                            | 7               |
| Manage Document Tag 🚯                          |                 |
| Access the 365 Viewer 1                        |                 |
| Sword Tools 0                                  |                 |
| Close                                          | dit Permissions |

## Turn on the patient chart sidebar permissions

You can turn on the permissions to the patient chart sidebar at the administrative or user level on the **Permissions Administration** page.

- 1. Select Account > Staff Permissions > Providers or Staff tab.
- 2. Select View.

The permissions window opens

- 3. Select Edit Permissions.
- 4. Do one or both of the following:
  - Select the **Practice Patient Chart Sidebar Nav Settings** checkbox to customize the patient chart sidebar settings for the practice at the administrative level.
  - Select the User Patient Chart Sidebar Nav Settings checkbox to customize the patient chart sidebar settings at the user level.
- 5. Select Save Permissions.

| Permissions for Hannah Provider                  | ×             |
|--------------------------------------------------|---------------|
| Practice Patient Chart Header Settings ()        | <b>V</b>      |
| Practice Patient Chart Sidebar Nav Settings 🚯    |               |
| User Patient Chart Header Settings ()            |               |
| User Patient Chart Sidebar Nav Settings <b>1</b> |               |
| PointClickCare Integration                       |               |
| Configure Decision Support Intervention 3        |               |
| Manage App Directory <b>0</b>                    |               |
| MIPS Decision Support Intervention ()            |               |
| Access RecordSync 1                              | V             |
| Manage Document Tag 🚯                            |               |
| Access the 365 Viewer Ø                          |               |
| Sword Tools 0                                    | <b>V</b>      |
| Close                                            | t Permissions |